### **Information and Help Buttons**

Follow the "blue button" main option steps to run an analysis. You can return to previous steps to make changes, including selecting additional interventions, without losing any information previously entered.

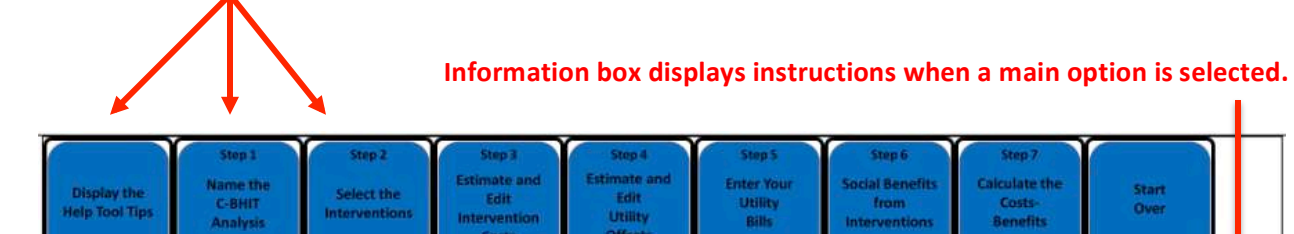

For instructions on the C-BHIT steps, click on the respective "blue" buttons. Follow the numbered steps to select interventions and calculate savings. O ce started, you can return to previous steps to make changes or add interventions without losing any information already entered. Information is lost only when the "Start Over" button is selected to begin a separate analysis. Once you "Calculate the Costs-Benefits" in Step 7 save the generated spreadsheet to track your completed work.

For descriptions of the interventions, click on the "Display the Help Tool Tips" button then "hover" your cursor over the intervention button for which you want information.

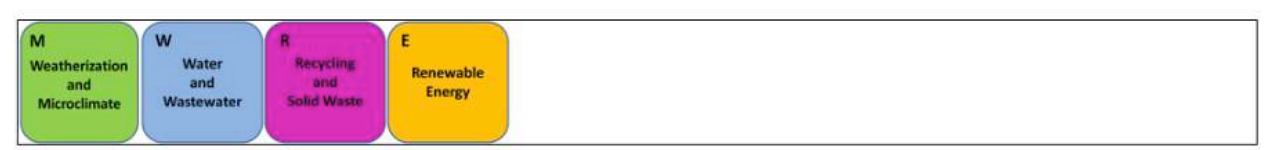

# Selecting the "Display the Help Tool Tips" button enables pop-up descriptions when a user hovers the cursor over an intervention.

| Weatherization and microclimate interventions are some of<br>the easiest, cheapest and effective ways to increase the energy<br>efficiency and indoor air quality in your home. Housing in<br>lower income subdivisions and neighborhoods often have<br>problems of inadequate insulation, duct/window/door air<br>leakage, and poor air circulation. | e and Ente<br>t Ui<br>ty B<br>ets | rep 5<br>er Your<br>tility<br>Wills | Step 6<br>Social Benefits<br>from<br>Interventions | Step 7<br>Calculate the<br>Costs-<br>Benefits | Start<br>Over   |         |
|----------------------------------------------------------------------------------------------------|-----------------------------------|-------------------------------------|----------------------------------------------------|-----------------------------------------------|-----------------|---------|
| Weatherization and microclimate interventions minimize<br>these problems by reducing energy loss and the entry of air<br>pollutants (e.g., dust) and moisture. Many weather related<br>the "Disple" C-BHIT home improvements described here are affordable,<br>can be performed with self-help or do-it-yourself labor, and                           | your cursor ov                    | ver the inter                       | vention button                                     | for which you wa                              | ant information | . Click |
| M<br>Weatheriza<br>and<br>Microclimate Wastewater Solid Waste Energy                                                                                                    |                                   |                                     |                                                    |                                               |                 |         |

Hovering over "Weatherization and Microclimate" provides its description.

## **Selecting Interventions**

Click on "Select the Interventions" or the main intervention buttons (M, W, R, and E) and a list of detailed interventions appears.

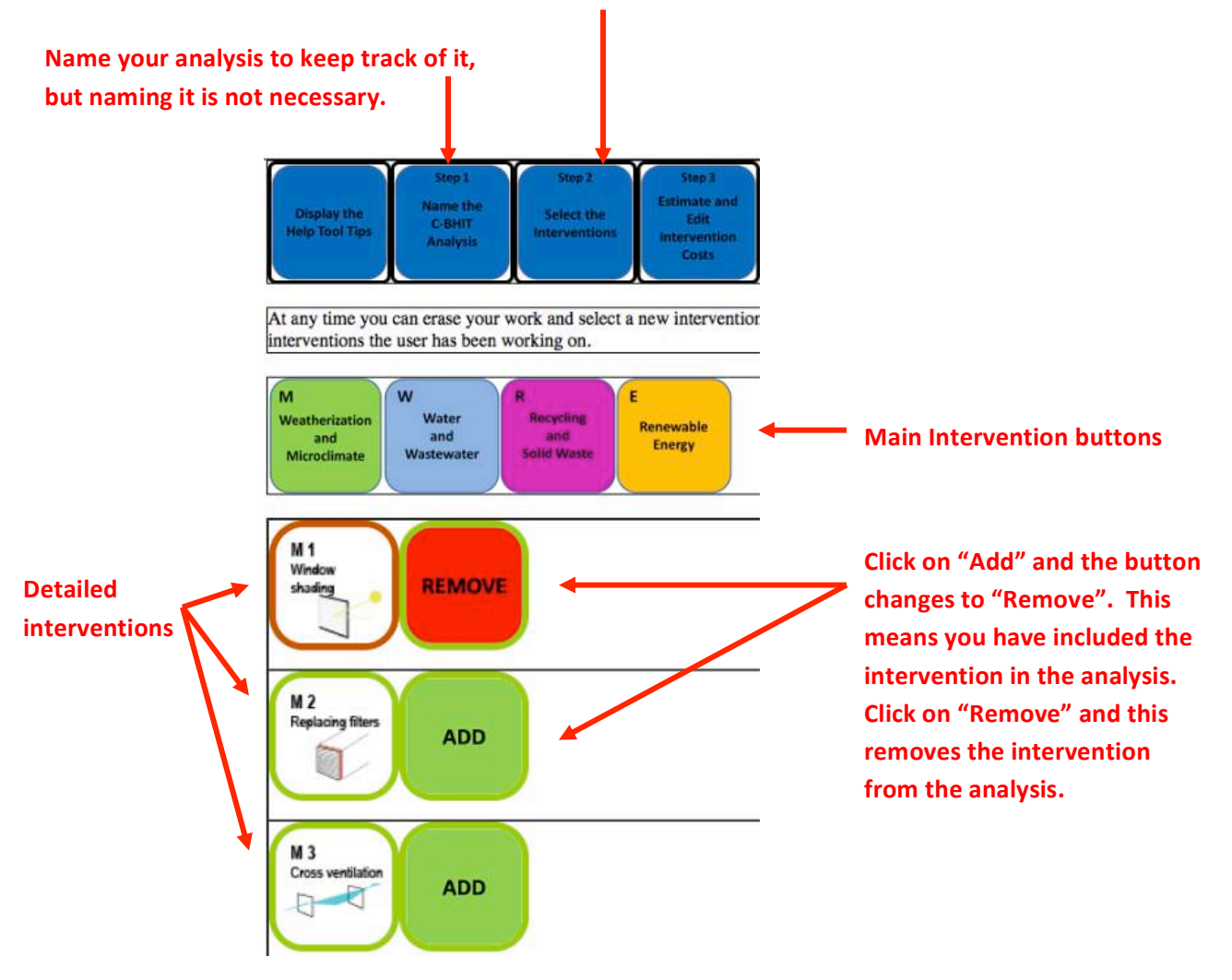

#### **Intervention Costs**

After selecting your interventions, click on "Estimate and Edit Intervention Costs" to review the materials and labor costs per intervention. Default costs are provided but can be changed.

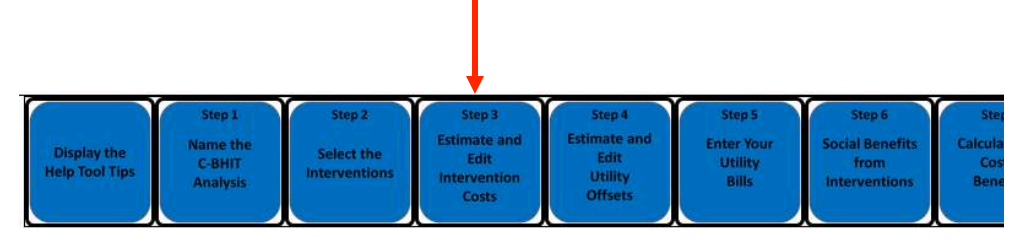

Default costs for the required materials and labor for each home intervention are already provided within the model. But if you information about the cost of materials, labor or the project total, then you can select *Itemize* and make individual changes, or zero out labor, or *Project* to enter a project total cost that you can afford. See More...

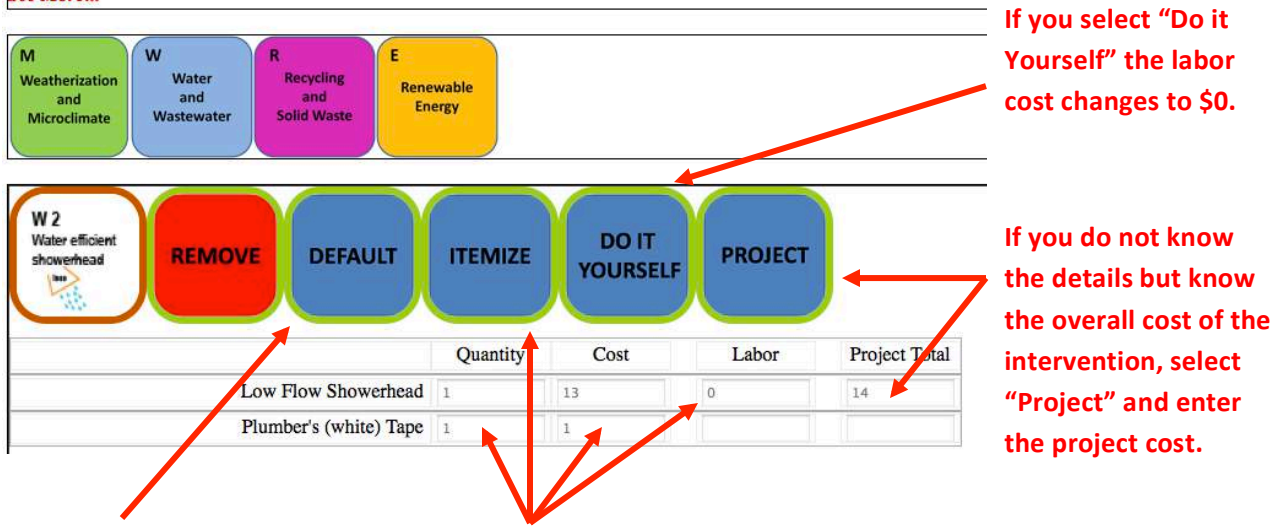

Select "Default" to take you back to the initial preselected costs. Select "Itemize" to make individual changes to the quantities/costs of the materials or the labor cost of the intervention. Labor cost is based on a materials to labor ratio, for example, 40:60 means that for every \$40 of materials there is \$60 in labor. If you make a change to the quantity, the labor is automatically calculated based on a ratio (not all interventions have the same ratio). If you have a better estimate of the labor cost, simply change it.

# **Utility (Savings) Offsets**

Selecting the utility offsets tells the model the estimated savings in the variable cost of each utility bill. Default offsets are provided but can be changed. They must be realistic estimated savings otherwise the results will not be valid.

| 104                           |                                          |                                       |                                                         | Ļ                                                    |                                         |
|-------------------------------|------------------------------------------|---------------------------------------|---------------------------------------------------------|------------------------------------------------------|-----------------------------------------|
| Display the<br>Help Tool Tips | Step 1<br>Name the<br>C-BHIT<br>Analysis | Step 2<br>Select the<br>Interventions | Step 3<br>Estimate and<br>Edit<br>Intervention<br>Costs | Step 4<br>Estimate and<br>Edit<br>Utility<br>Offsets | Step 5<br>Enter You<br>Utility<br>Bills |

Utility (percent) offsets represent the estimated household savings/reduction in electricity, gas intervention. Default offsets for each home intervention are provided, but they can also be adju and a higher percent represents a higher benefit (more savings). See More...

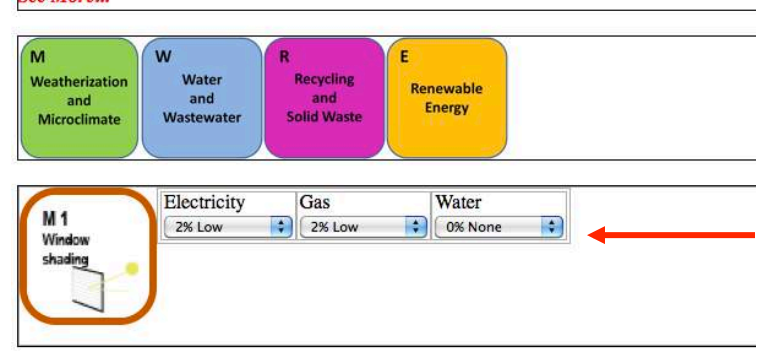

Each utility has a drop-down box to make changes to the default offsets.

## **Utility Usage and Rates**

In order to personalize the savings to reflect your household and seasonal usage and rates, select "Enter Your Utility Bills". You are asked to enter the electricity, gas and water usage and variable cost of each for a 12-month period. If you do not have access to your utility bills or do not have time, you can forego this step. But if you omit this information, savings (benefits) will not be calculated. However, you can still calculate the individual and total costs of the selected interventions which may be beneficial for those users that wish only to generate cost information.

> Click "see bill" to view utility bill examples of where to find the usage and variable costs.

|                     | Step 1                              | Step 2                      | Step 3                                        | Step 4                                     | Step 5                         | Step 6                                   | Step 7                              |               |  |
|---------------------|-------------------------------------|-----------------------------|-----------------------------------------------|--------------------------------------------|--------------------------------|------------------------------------------|-------------------------------------|---------------|--|
| Display<br>Help Too | he Name the C-BHIT<br>Tips Analysis | Select the<br>Interventions | Estimate and<br>Edit<br>Intervention<br>Costs | Estimate and<br>Edit<br>Utility<br>Offsets | Enter Your<br>Utility<br>Bills | Social Benefits<br>from<br>Interventions | Calculate the<br>Costs-<br>Benefits | Start<br>Over |  |

Predictions for utility savings are based on average trends and rates that account for geography and household and seasonal usage. Enter your own household billing information to personalize the electricity (kWh), gas (Ccf), and/or water (gal) usage and variable cost for a recent 12 month billing period (see bill examples). Also enter the seasonal months for heating and cooling that apply in your region as well as whether you use electricity or gas to heat your home. See More...

| W<br>Weatherization<br>and | W R<br>Water<br>and<br>Waterwater | R<br>Recycling<br>and<br>Solid Watte | E<br>Renewable<br>Energy |
|----------------------------|-----------------------------------|--------------------------------------|--------------------------|
| icroclimate                | wastewater                        | Solid Waste                          |                          |

| February    | March                                                                                                    | April                                                                                                    | May                                                                                                    | June                                                                                                    | July                                                                                                    | August                                                                                                    | Septen                                                                                                    | nber                                                                                                    | Octobe                                                                                                    | er                                                                                                    | Novemb                                                                                                    | er Decemb                                                                                                    |
|-------------|----------------------------------------------------------------------------------------------------|----------------------------------------------------------------------------------------------------|----------------------------------------------------------------------------------------------------|----------------------------------------------------------------------------------------------------|----------------------------------------------------------------------------------------------------|----------------------------------------------------------------------------------------------------|----------------------------------------------------------------------------------------------------|----------------------------------------------------------------------------------------------------|----------------------------------------------------------------------------------------------------|----------------------------------------------------------------------------------------------------|----------------------------------------------------------------------------------------------------|----------------------------------------------------------------------------------------------------|
| heating 🛟 I | neating 🛟                                                                                                    | cooling                                                                                                    | cooling                                                                                                    | cooling 🛟                                                                                                    | cooling ;                                                                                                    | cooling 🔹                                                                                                    | cooling                                                                                                    | :                                                                                                    | cooling                                                                                                    | •                                                                                                    | heating                                                                                                    | heating                                                                                                    |
| Total kWh   | Variab<br>Cost                                                                                                    | e                                                                                                    | Month                                                                                                    | Total ccf                                                                                                    | Variable<br>Cost                                                                                                    | М                                                                                                    | onth                                                                                                    | Tot                                                                                                    | al gal                                                                                                    | V                                                                                                    | ariable<br>Cost                                                                                                    |                                                                                                    |
| 808         | 83.00                                                                                                    | Ja                                                                                                    | nuary                                                                                                    | 123                                                                                                    | 57.56                                                                                                    | Janua                                                                                                    | ry                                                                                                    | 8976                                                                                                    | 5                                                                                                    | 21                                                                                                    | .76                                                                                                    | 1                                                                                                    |
| 618         | 63.48                                                                                                    | F                                                                                                    | bruary                                                                                                    | 145                                                                                                    | 70.97                                                                                                    | Febru                                                                                                    | ary                                                                                                    | 8228                                                                                                    | 3                                                                                                    | 20                                                                                                    | .31                                                                                                    |                                                                                                    |
| 536         | 55.06                                                                                                    | M                                                                                                    | arch                                                                                                    | 56                                                                                                    | 25.74                                                                                                    | March                                                                                                    | 1                                                                                                    | 7480                                                                                                    | )                                                                                                    | 16                                                                                                    | .32                                                                                                    |                                                                                                    |
|             | February<br>heating  February Heating February Heating Febru | February     March       heating     heating       Total kWh     Variab<br>Cost       808     83.00       618     63.48       536     55.06 | February     March     April       heating     heating     cooling       Total kWh     Variab e<br>Cost        808     83.00     Ja       618     63.48        536     55.06     M | February     March     April     May       heating     heating     cooling     cooli | February     March     April     May     June       heating     heating     cooling     cooling< | February     March     April     May     June     July       heating     heating     cooling     cooling <td>February     March     April     May     June     July     August       heating :     heating :     cooling :     cooling :</td> <td>February     March     April     May     June     July     August     Septem       heating :     heating :     cooling :     cooling :     <t< td=""><td>February     March     April     May     June     July     August     September       heating :     heating :     cooling :     cooling :</td><td>February     March     April     May     June     July     August     September     Octob       heating :     heating :     cooling :     cooling :     <td< td=""><td>February     March     April     May     June     July     August     September     October       heating :     heating :     cooling :     cooling :     &lt;</td><td>February     March     April     May     June     July     August     September     October     November       heating :     heating :     cooling :     cooling :     cooling :     cooling :     cooling :     cooling :     cooling :     cooling :     cooling :     cooling :     cooling :     cooling :     cooling :     cooling :     cooling :     cooling :     cooling :     cooling :     cooling :     cooling :     cooling :     heating       Total kWh     Variable     Cost     January     123     57.56     January     8976     21.76       618     63.48     February     145     70.97     March     7480     16.32</td></td<></td></t<></td> | February     March     April     May     June     July     August       heating :     heating :     cooling :     cooling : | February     March     April     May     June     July     August     Septem       heating :     heating :     cooling :     cooling : <t< td=""><td>February     March     April     May     June     July     August     September       heating :     heating :     cooling :     cooling :</td><td>February     March     April     May     June     July     August     September     Octob       heating :     heating :     cooling :     cooling :     <td< td=""><td>February     March     April     May     June     July     August     September     October       heating :     heating :     cooling :     cooling :     &lt;</td><td>February     March     April     May     June     July     August     September     October     November       heating :     heating :     cooling :     cooling :     cooling :     cooling :     cooling :     cooling :     cooling :     cooling :     cooling :     cooling :     cooling :     cooling :     cooling :     cooling :     cooling :     cooling :     cooling :     cooling :     cooling :     cooling :     cooling :     heating       Total kWh     Variable     Cost     January     123     57.56     January     8976     21.76       618     63.48     February     145     70.97     March     7480     16.32</td></td<></td></t<> | February     March     April     May     June     July     August     September       heating :     heating :     cooling :     cooling : | February     March     April     May     June     July     August     September     Octob       heating :     heating :     cooling :     cooling : <td< td=""><td>February     March     April     May     June     July     August     September     October       heating :     heating :     cooling :     cooling :     &lt;</td><td>February     March     April     May     June     July     August     September     October     November       heating :     heating :     cooling :     cooling :     cooling :     cooling :     cooling :     cooling :     cooling :     cooling :     cooling :     cooling :     cooling :     cooling :     cooling :     cooling :     cooling :     cooling :     cooling :     cooling :     cooling :     cooling :     cooling :     heating       Total kWh     Variable     Cost     January     123     57.56     January     8976     21.76       618     63.48     February     145     70.97     March     7480     16.32</td></td<> | February     March     April     May     June     July     August     September     October       heating :     heating :     cooling :     cooling :     < | February     March     April     May     June     July     August     September     October     November       heating :     heating :     cooling :     cooling :     cooling :     cooling :     cooling :     cooling :     cooling :     cooling :     cooling :     cooling :     cooling :     cooling :     cooling :     cooling :     cooling :     cooling :     cooling :     cooling :     cooling :     cooling :     cooling :     heating       Total kWh     Variable     Cost     January     123     57.56     January     8976     21.76       618     63.48     February     145     70.97     March     7480     16.32 |

## **Social Benefits**

Improving housing conditions can lead to improved health and, thus, reduced health costs, as well as greater wages when, for example, better health leads to less missed work days. Select this step if you would like to include these social benefits.

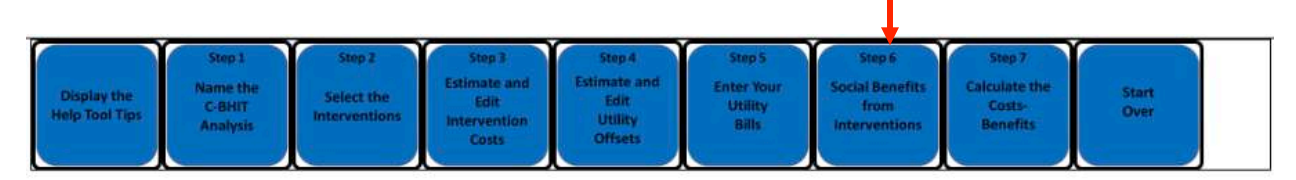

Social benefits occur when home improvements positively influence health, education and income. However, unlike economic benefits, they are not easily quantifiable. Users that prefer to only measure the tangible economic gains should skip the social benefits option. But because social benefits exist, and may be very important to you and your household, we offer a simple method of quantifying health and income gains for users who are interested. See More...

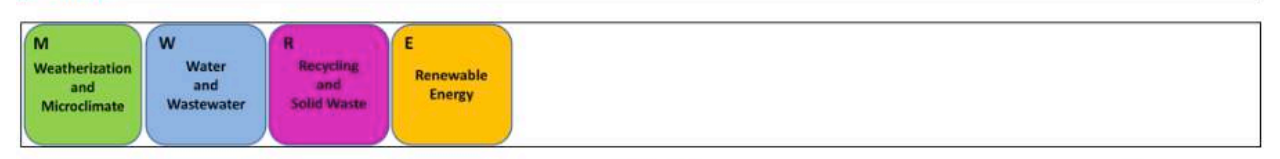

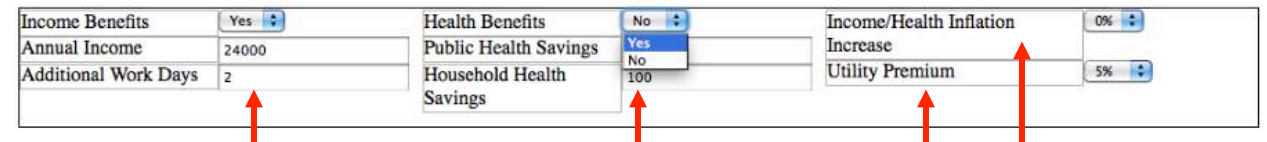

To include income benefits, change the drop-down from "No" to "Yes" and enter the estimated annual income of the household persons that would benefit from the home improvements. Also enter the additional work days that they would gain from not being sick (based on past experiences).

To include health benefits, change the drop-down from "No" to "Yes" and enter the health savings you estimate from the improved health. Public health savings occur for persons that depend on government assistance for their health needs. Household health savings occur when the family pays less out-of-pocket medical bills and medicines. Including an inflation index means that the household will benefit more from future wages and from controlling health costs. Keep at 0% for a conservative estimate.

Including a utility premium means that a relatively lower income household will achieve a higher benefit from home interventions than would someone who is better off.

#### Results

Select "Calculate the Costs-Benefits" to generate the output. The model uses the average historic utility usage rates and utility offsets to estimate savings. The analysis takes into account whether the selected interventions produce savings year round (e.g., compact fluorescent bulbs produce electricity savings year round); seasonally (e.g., weatherization only produces gas savings during cold months if gas is used to heat the home); or not at all (e.g., composting). Since benefits accumulate over the years, savings are *discounted* to account for future inflation and risk. Intervention costs accrue in year 1.

| Downloadable spreadsheet of analysis                                                                                                    |                                                                                           |                                                               |                                                                   |                                                                 |                                                                        |                                                  |                                                                    |                                            |                                                                 | Se                                                | lect "S<br>gin a r                                     | itart Over                                         |
|----------------------------------------------------------------------------------------------------|-------------------------------------------------------------------------------------------|---------------------------------------------------------------|-------------------------------------------------------------------|-----------------------------------------------------------------|------------------------------------------------------------------------|--------------------------------------------------|--------------------------------------------------------------------|--------------------------------------------|-----------------------------------------------------------------|---------------------------------------------------|--------------------------------------------------------|----------------------------------------------------|
| Display the<br>Help Tool Tips Callert<br>Analysis                                                                                                    | Step 2<br>lect the<br>rventions int                                                       | Step 3<br>Imate and<br>Edit<br>Costs                          | Si Estim                                                          | lep-4<br>sate and<br>idit<br>tility<br>Tsets                    | Step<br>Enter Y<br>Utilit<br>Bills                                     | pur<br>Y                                         | Step 6<br>Social Bene<br>from<br>Interventio                       | fits<br>ms                                 | Step 7<br>calculate the<br>Costs-<br>Benefits                   | Ň                                                 | Start<br>Over                                          |                                                    |
| In evaluating the cost-benefits of home<br>is, the costs will take place at the begin<br>(today) prices to account for future infl<br>compared to the upfront initial costs w<br>off in the long run. This discounting pr<br>See More | improvements<br>ining while ben<br>ation and risk.<br>hich will appea<br>occss yields pro | it is imp<br>efits will<br>Because<br>r large. N<br>esent val | ortant to u<br>accumula<br>of discour-<br>lonetheles<br>ues which | inders ar<br>ate over s<br>nting, m<br>is, the be<br>a are repo | nd that the<br>several mo<br>ergy and w<br>nefits will<br>orted in the | cash flo<br>nths an<br>ater sa<br>accum<br>outpu | ows of costs<br>d years so v<br>vings in the<br>ulate and, d<br>t. | s-benefit<br>we need<br>distant<br>ependin | s belong to<br>to ( <i>discom</i><br>future will<br>g on the in | o differen<br>nt) the be<br>often ap<br>terventio | nt time per<br>enefits int<br>pear to be<br>ons choser | riods. That<br>o current<br>e small<br>h, will pay |
| M<br>Weatherization<br>and<br>Microclimate<br>Wastewater                                                                                                    | rcling<br>od<br>Waste                                                                     | ergy                                                          |                                                                   |                                                                 |                                                                        |                                                  |                                                                    |                                            |                                                                 |                                                   |                                                        |                                                    |
|                                                                                                    |                                                                                           | _                                                             | Click he                                                          | re to do                                                        | wnload Cl                                                              | BA                                               |                                                                    |                                            |                                                                 |                                                   |                                                        |                                                    |
|                                                                                                    | Low %                                                                                     | High %                                                        | _                                                                 | 1                                                               |                                                                        |                                                  |                                                                    |                                            |                                                                 |                                                   |                                                        |                                                    |
| Electricity Savings                                                                                                    | 0                                                                                         | 4                                                             |                                                                   |                                                                 |                                                                        |                                                  |                                                                    |                                            |                                                                 |                                                   |                                                        |                                                    |
| Gas Savings                                                                                                    | 5                                                                                         | 9                                                             |                                                                   |                                                                 |                                                                        |                                                  |                                                                    |                                            |                                                                 |                                                   |                                                        |                                                    |
| * A low and high sa                                                                                                    | vings for utiliti                                                                         | 5<br>es is prov                                               | vided sinc                                                        | e the sav                                                       | ings are in                                                            | fluenc                                           | d by seaso                                                         | nal effec                                  | ts so differ                                                    | monthly                                           | y.                                                     |                                                    |
| LITH ITY PREMIUM: 0%                                                                                                    | DISC                                                                                      | 3 year                                                        | Sugar                                                             | 5 1000                                                          | 1 year                                                                 | 2 100N                                           | KAIE: 59                                                           | 5 11005                                    | 1 year                                                          | J ueer                                            | Sugar 1                                                | 5 year                                             |
| RENEETS PRESENT VALUE                                                                                                    | 1-year                                                                                    | 3-year                                                        | 3-year                                                            | s-year                                                          | 1-year                                                                 | 3-yea                                            | 5-year 1                                                           | 5-year                                     | 1-year                                                          | 3-year                                            | 5-year 1                                               | 5-year                                             |
| Electroity Savines                                                                                                    | 28                                                                                        | 81                                                            | 131                                                               | 342                                                             | 28                                                                     | 70                                               | 125                                                                | 208                                        | 27                                                              | 76                                                | 110                                                    | 262                                                |
| Gas Savings                                                                                                    | 23                                                                                        | 66                                                            | 107                                                               | 278                                                             | 20                                                                     | 6                                                | 102                                                                | 243                                        | 27                                                              | 63                                                | 98                                                     | 215                                                |
| Water Savings                                                                                                    | 15                                                                                        | 44                                                            | 70                                                                | 183                                                             | 15                                                                     | 42                                               | 67                                                                 | 160                                        | 15                                                              | 41                                                | 64                                                     | 141                                                |
| Increase Income                                                                                                    | 0                                                                                         | 0                                                             | 0                                                                 | 0                                                               | 0                                                                      | 0                                                | 0                                                                  | 0                                          | 0                                                               | 0                                                 | 0                                                      | 0                                                  |
| Health Savings                                                                                                    | 0                                                                                         | 0                                                             | 0                                                                 | 0                                                               | 0                                                                      | 0                                                | 0                                                                  | 0                                          | 0                                                               | 0                                                 | 0                                                      | 0                                                  |
| COSTS (INITIAL)                                                                                                    | 156                                                                                       | 156                                                           | 156                                                               | 156                                                             | 156                                                                    | 150                                              | 156                                                                | 156                                        | 156                                                             | 156                                               | 156                                                    | 156                                                |
|                                                                                                    | Individu                                                                                  | al Costs                                                      |                                                                   |                                                                 |                                                                        |                                                  |                                                                    |                                            |                                                                 |                                                   |                                                        |                                                    |
| Weatherization & Microclimate                                                                                                    |                                                                                           |                                                               |                                                                   |                                                                 |                                                                        |                                                  |                                                                    |                                            |                                                                 |                                                   |                                                        |                                                    |
| Window Shading                                                                                                    |                                                                                           | 92                                                            |                                                                   |                                                                 |                                                                        |                                                  |                                                                    |                                            |                                                                 |                                                   |                                                        |                                                    |
| Weatherstrip (interior)                                                                                                    |                                                                                           | 50                                                            |                                                                   |                                                                 |                                                                        |                                                  |                                                                    |                                            |                                                                 |                                                   |                                                        |                                                    |
| Water & Wastewater                                                                                                    | -                                                                                         |                                                               |                                                                   |                                                                 |                                                                        |                                                  |                                                                    |                                            |                                                                 |                                                   |                                                        |                                                    |
| Water Efficient Showerhead                                                                                                    |                                                                                           | 14                                                            | 8                                                                 |                                                                 |                                                                        |                                                  |                                                                    |                                            |                                                                 |                                                   |                                                        |                                                    |
| Weatherization & Microclimate<br>Window Shading<br>Weatherstrip (interior)<br>Water & Wastewater<br>Water Efficient Showerhead<br>Discount rates                                                                                      | of 3%, 5%                                                                                 | 92<br>50<br>14<br>and 7                                       | 7%                                                                |                                                                 |                                                                        |                                                  | EI                                                                 | nergy                                      | /wate                                                           | r savi                                            | ngs ar                                                 | nd social                                          |
| used for sensiti                                                                                                    | vity analy<br>li                                                                          | ndivid                                                        | lual co                                                           | osts                                                            |                                                                        |                                                  | in                                                                 | to th                                      | is estir<br>e futui                                             | natec<br>re usi                                   | ng pre                                                 | s, and 15<br>sent valu                             |

Range of utility usage savings